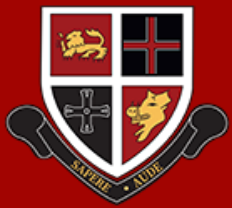

COMPREHENSIVE SCHOOL

Year 9 Options

# Year 9 - Options Making the Right Choices

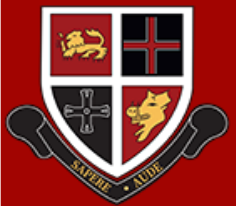

COMPREHENSIVE SCHOOL

Year 9 Options

# Registering for SIMs student app

Options is online this year and you need to register to access the form.

These instructions will guide you through how to register.

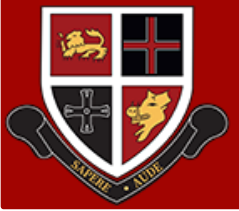

### COMPREHENSIVE SCHOOL

## Year 9 Options

- You should have received an invitation email from the email noreply@sims.co.uk in your school account.
- This will provide you with a dedicated link just for you. Click the link.

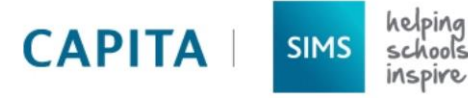

#### Durham Johnston Comprehensive online portal. You can register f

**fol** is inviting you to join SIMS Online Services, their new following services:

- SIMS Options
- SIMS Activities

To join, simply click this link. The link is valid for the next 90 days.

You can register to sign in with your existing credentials with any of the below account providers:

- Microsoft/Office 365
- Twitter
- Facebook
- Google

If you do not have an account with any of the above providers, then you can create a Microsoft account <u>here</u> or a Google account <u>here</u> using your existing email address.

If you select SIMS ID to use SIMS Online Services, existing users can enter their details into the username and password fields that are displayed.

If the link doesn't work, please enter this URL into your browser:

https://id.sims.co.uk/registration/home/soscode

It is important that you use your normal school account to register (the one you use to login to Office 365)

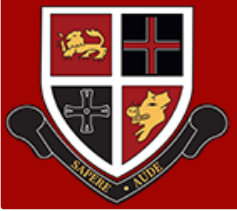

2.

COMPREHENSIVE SCHOOL

Year 9 Options Evening

- Follow the link in the email to be directed to the Sign in page
- Click Sign in with SIMs ID.

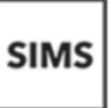

Sign in with SIMS ID

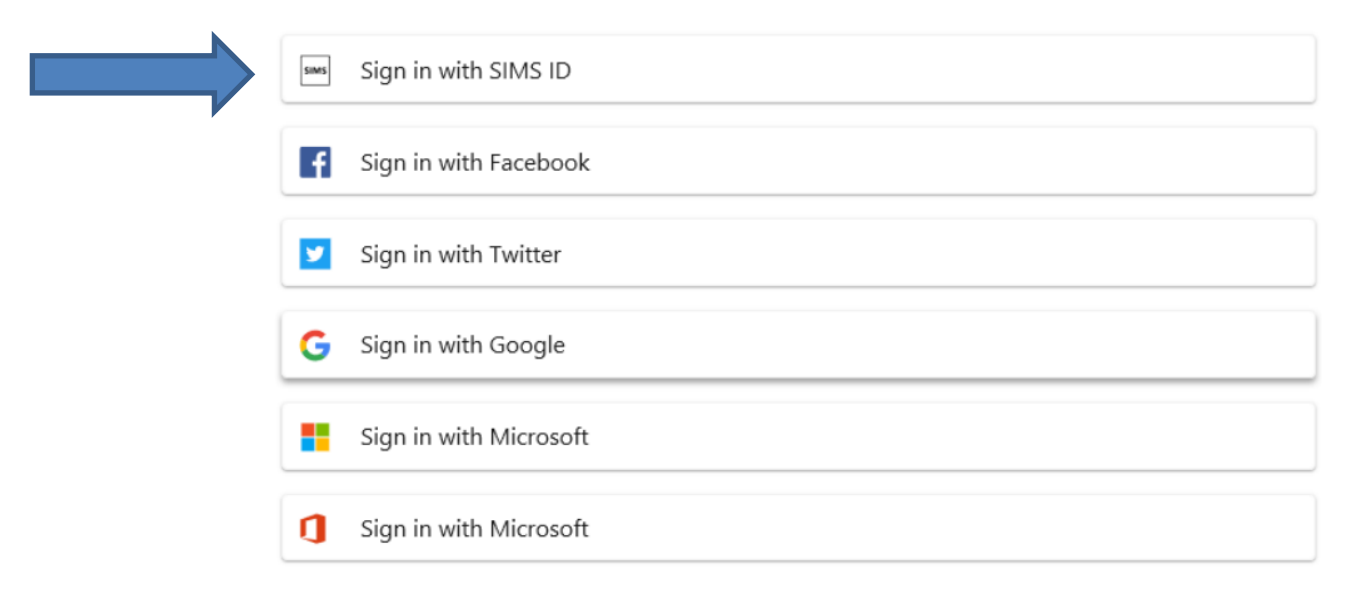

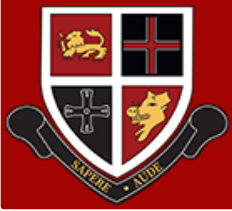

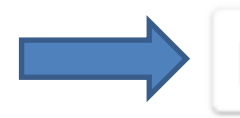

Sign in with SIMS ID

# If asked to, enter your school username in the format smithj@durham johnston.org.uk and click Next.

## Please do not sign in with any other account.

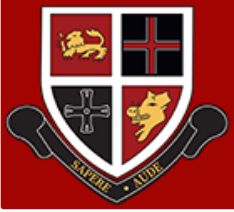

3.

COMPREHENSIVE SCHOOL

Year 9 Options Evening

| • You should get the following screen. The code should already be fil | led in. |
|-----------------------------------------------------------------------|---------|
|-----------------------------------------------------------------------|---------|

• Click Register

# Registration

You will have received a new service invite code from either Capita SIMS or from your school administrator.

Please enter the code below and tap or click Register.

| Name            | (not you?)                                 |
|-----------------|--------------------------------------------|
| Signed in with  | SIMs                                       |
| Invitation Code | HXYJTFXGCB7Q8KGTB4HT9HGJGXJCKH4BDTCJB9KGWM |
|                 | Register                                   |

You should now be registered.

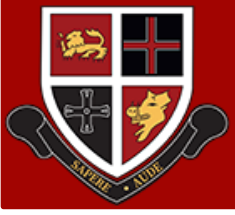

From a web browser launch the Options Online page https://www.sims-options.co.uk/

- 2. Select the last option "Sign in with SIMs".
- 3. Enter your school username and password.
- 4. You should now be signed into the Options Online system. **Please note this will not be live until tomorrow.**